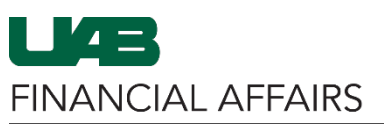

The University of Alabama at Birmingham

| Log in to Oracle HR &<br>Finance:<br>• Navigate to the<br><u>myUAB portal.</u><br>• Locate and click<br>Oracle HR &<br>Finance.                                                                                                    | myApps<br>Adobe Sign AskIT Axiom<br>Oracle HR & BlazerID<br>Finance Central CORACLE                                                                                                    |
|----------------------------------------------------------------------------------------------------|----------------------------------------------------------------------------------------------------|
| Navigate to<br>iProcurement:<br>• Click the 3-lined<br>navigation<br>button in the top<br>left of the Oracle<br>homepage.<br>• From UAB FN<br>Document<br>Entry/Approva<br>I, choose<br>Purchasing<br>• Then select<br>Requisitions,<br>and<br>iProcurement.                                       | Search       E-Business Suite         UAB AP End User       ment         UAB Effort Report User       ment         UAB FN Document Entry/Approval       Image: Comparison of the system of the system of the sy |
| From the<br>iProcurement<br>Home tab, click the<br>appropriate Store<br>link (CDW-G, Dell,<br>Fisher Scientific,<br>Millipore Sigma, or<br>Staples):<br>• You will be<br>redirected to<br>that store's<br>website to shop<br>for your items.<br>• Enter details<br>for any quotes<br>you may have. | Home Shopping Lists Non-Catalog Request<br>Search CDW   CDW  CDW  Dell  Fisher<br>Scientific  Scientific  Sigma Aldrich  Sigma Aldrich  Sigma Aldrich                                                                                                    |

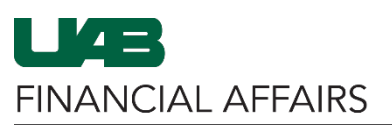

The University of Alabama at Birmingham

## iProcurement: Adding Items from a Punchout Store

| <ul> <li>If you have a quote for CDW-G:</li> <li>Follow the directions given on the home screen.</li> </ul>                                                         | Bearch Quote/Order/PO       Cuote/Order/PO         Home       Welcome to the UAB Contract Page. Please note that all products found on this page have been approved on Contract for authorized faculty & staff purchase on behalf of UAB.         Product Categories       Cisco Remote Phone         Equipment       Enter your quote number in 'Find my Quote' and click 'Find' to retrieve your quote         Mac Studio & Displays       Click the 'Add to Cart' button next to your quote         Apple Macbook Air & Pro       Continue shopping or Click on 'Transfer Cart' to return to the e-procurement system                                                                                                    | es |
|----------------------------------------------------------------------------------------------------|----------------------------------------------------------------------------------------------------|----|
| If you have a quote<br>for <b>Dell</b> :<br>• Click the<br><b>Quotes</b> icon on<br>the home<br>screen.                                                             | Search Dell Premier       Q       Puniversity of Alab ~        Cart         Shop ~ APEX       Artificial Intelligence       Deals ~ Account         Image: Configurations       Quotes       Order Status                                                                                                    |    |
| <ul> <li>If you have a quote for Fisher</li> <li>Scientific:</li> <li>Click the Your Account dropdown.</li> <li>Click Quotes in the Shopping Tools menu.</li> </ul> | Weicome, Dietz:       Manage Your Account       Sign-up for Enail         Products       Chemical Structure       Safety Data Sheets       Certificates       Order Status       Special Offers       Order By Callog Number         Shop Products       Search Alt       Search by keyword, Catalog Number, CAS Number       Q       Your Account       Your Account         ntibodies & Protein Biology       saarch by keyword, Catalog Number, CAS Number       Q       Your Account       Your Account         all Culture & Analysis       Succonstructure       Shopping Tools       Orders       Account         My Latis       Involces       Quick Order       Requisitions       My Account         Fisher Scientific is the approved primary supplier to UAB for research laboratory supplies, chemicals, equipment & Instruments       LAB Sustainability Team Preferred Recyclable Gloves |    |
| If you have a quote<br>for Millipore<br>Sigma:<br>• Open the<br>dropdown<br>menu next to<br>the account<br>name.<br>• Click Quotes.                                 | Products Type in Product Numbers, or CAS Numbers to see suggestions.     Products Applications     Products Service     Products Service <th></th>                                                                           |    |

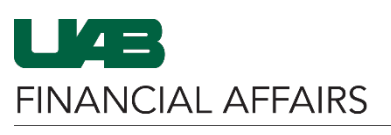

The University of Alabama at Birmingham

## iProcurement: Adding Items from a Punchout Store

After you have completed shopping:

- Check out your cart on the store's website to be redirected back to iProcurement.
- Your cart will populate in iProcurement as line items.
- If necessary, you can return to a punchout store to <u>Edit or Add</u> <u>Requisition Lines</u> before submitting the requisition.
- For additional training on adding billing information and submitting the requisition, view the <u>iProcurement</u> training page.

| Dell                                                                                                    | CDW-G                                                 |                                                                             |            |  |  |  |
|----------------------------------------------------------------------------------------------------|-------------------------------------------------------|-----------------------------------------------------------------------------|------------|--|--|--|
| Savings     \$1,557.73       Subtotal (1)     \$2,286.73       Price does not reflect applicable shipping, taxes and state environmental fee. |                                                       | Order Summary Subtotal: \$1,567.02 Tax and Shipping calculated at checkout. |            |  |  |  |
| Create Order Requisition Save as eQuote Continue shopping                                                                                     | Lease Option Pricing ?<br>\$45.46 / Month<br>Checkout |                                                                             |            |  |  |  |
| Fisher Scient                                                                                                    | ific                                                  | Milli                                                                       | pore Sigma |  |  |  |
| Return Cart to<br>Purchasing Applica                                                                                                    | SUMMARY<br>Subtotal \$133.00                          |                                                                             |            |  |  |  |
| Order Summary<br>Subtotal - 1 items \$13.52                                                                                                   |                                                       | Total \$133.00<br>Transfer Cart<br>Request Quote<br>Save Cart               |            |  |  |  |
| Order Total \$13.52                                                                                                    |                                                       |                                                                             |            |  |  |  |
| Cancel Punchout                                                                                                    |                                                       |                                                                             |            |  |  |  |
| Staple                                                                                                    | S                                                     |                                                                             |            |  |  |  |
| Review & Checkout                                                                                                    |                                                       |                                                                             |            |  |  |  |
| Print to pdf                                                                                                    | ញি <u>Clear car</u>                                   | t                                                                           |            |  |  |  |
| Order total: \$767.96                                                                                                    |                                                       | ~                                                                           |            |  |  |  |
| Delivery to: <u>Birmin</u><br>Submit                                                                                                    | gham <u>, 35203</u><br>Order                          |                                                                             |            |  |  |  |